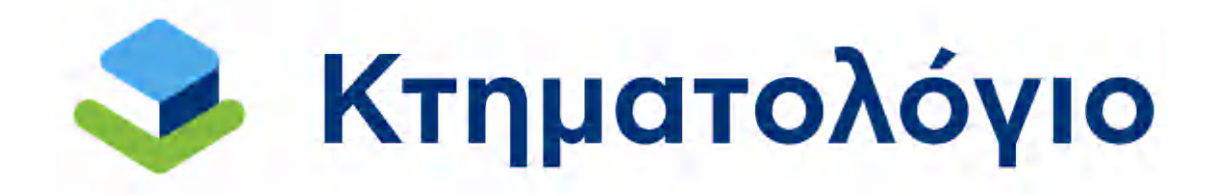

# ΟΔΗΓΟΣ ΧΡΗΣΗΣ ΕΦΑΡΜΟΓΗΣ ΠΡΟΑΝΑΡΤΗΣΗ

(Εκδοση 4.0)

### ΕΙΣΑΓΩΓΗ

- Στην ιστοσελίδα του φορέα ΕΛΛΗΝΙΚΟ ΚΤΗΜΑΤΟΛΟΓΙΟ, στις ηλεκτρονικές υπηρεσίες, επιλέγετε ΠΡΟΑΝΑΡΤΗΣΗ.
- 2. Είσοδος στην εφαρμογή.

Μπορείτε να εισέλθετε στην εφαρμογή με την καταχώρηση των κωδικών εισόδου σας στο *taxisnet*, όπως φαίνεται στην ακόλουθη εικόνα:

|                         | Γραμματεία<br>οφοριακών<br>ημάτων &<br>ηζΔιακυβέρνησης | ΕΛΛΗΝΙΚΗ ΔΗΜΟΚΡΑΤΙΑ<br>Υπουργείο Ψηφιακής<br>Διακυβέρνησης |
|-------------------------|--------------------------------------------------------|------------------------------------------------------------|
|                         | Αυθεντικοπο                                            | ίηση Χρήστη                                                |
|                         | Σύν                                                    | δεση                                                       |
| Παρ <mark>ακαλ</mark> ώ | ι εισάγετε τους κωδικούς                               | ; σας στο <b>ΤaxisNet</b> για να συνδεθείτε.               |
|                         | Χρήστης:                                               |                                                            |
|                         | the stand of                                           |                                                            |
|                         |                                                        |                                                            |
|                         | Σύν                                                    | δεση                                                       |
|                         |                                                        |                                                            |
| Κέντρο Διαλε            | τουργικότητας (ΚΕ.Δ.) Υ                                | πουργείου Ψηφιακής Διακυβέρνησης                           |

Εικόνα 1

3. Στην συνέχεια, εμφανίζεται η ακόλουθη εικόνα:

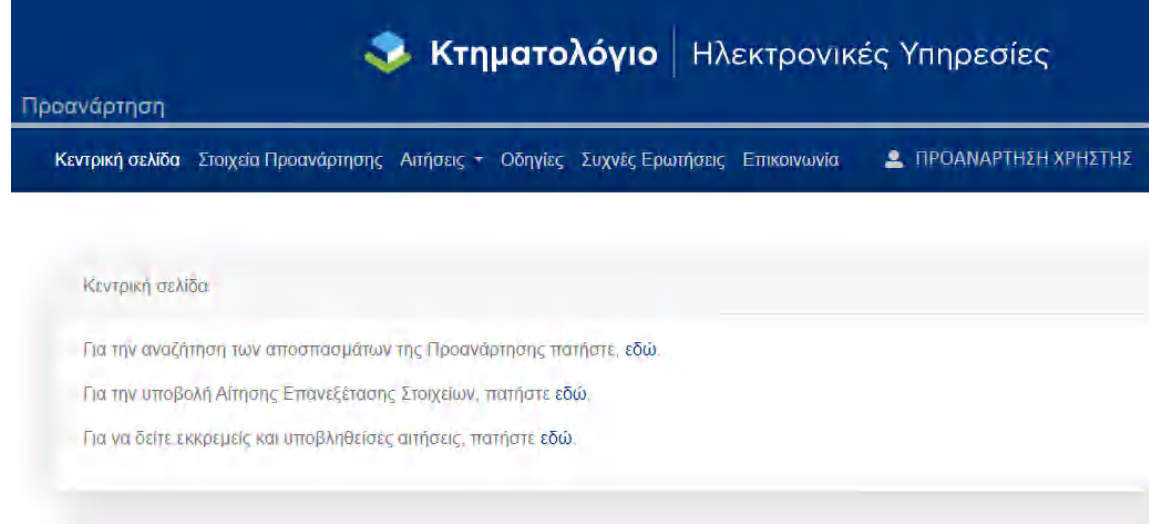

Εικόνα 2

### ΣΤΟΙΧΕΙΑ ΧΡΗΣΤΗ

Ems

Μέσω της συγκεκριμένης εφαρμογής ο χρήστης έχει τη δυνατότητα να δει τα προσωπικά του στοιχεία, ενημερωμένα από το μητρώο της ΑΑΔΕ, ενώ μπορεί να διορθώσει κάποια από αυτά.

Πρόσβαση στα στοιχεία του ο χρήστης έχει αν επιλέξει από το μενού της εφαρμογής το ονοματεπώνυμο του οπότε ανοίγει η παρακάτω σελίδα:

|                                                                                                    | PATHON UNDERDOV                           |   |
|----------------------------------------------------------------------------------------------------|-------------------------------------------|---|
| n-n-pt                                                                                                    | Drioper                                   |   |
| (PH2TH2                                                                                                    | ΠΡΟΑΝΑΡΤΗΣΗ                               |   |
| ем.                                                                                                    |                                           |   |
| 999999999                                                                                                    |                                           |   |
| mai Tawa ang                                                                                                    | Insurancement of the sourcestry           |   |
| THINGT ANALYSIN VE THINGS AN TOWN                                                                                                    | - INFO THET                               |   |
| taryayaa maraanic                                                                                                    |                                           |   |
| analy fan                                                                                                    | ZINANGE                                   |   |
| niverson arreptic. •                                                                                                    | Chicon proper                             |   |
| and the second second s | KAAAIOTIH                                 |   |
| Nonan Everyny y                                                                                                    | Canona on Conora                          |   |
|                                                                                                    |                                           | 0 |
|                                                                                                    |                                           |   |
|                                                                                                    | DA WARDEDAT                               |   |
| perphase suppleting of the                                                                                                    |                                           |   |
| a reason dan 1 marco anno 4                                                                                                    | <ul> <li>напфорнова Аналогра *</li> </ul> |   |
| uliadore 🧯                                                                                                    | biournes                                  |   |
| tos aldonosa herra *                                                                                                    | Executionary *                            |   |
| 🗿 Κάτοικος επώτερικού 👘 Κάτοικος εξωτερικού                                                                                                    |                                           |   |
| Ο.δάς * Αριθμάς από                                                                                                    | έως                                       |   |
| MEZOFEIQN. 339                                                                                                    | 0                                         |   |
| T.K. *                                                                                                    | T, <del>O</del> ,                         |   |
| 15231                                                                                                    | 0                                         |   |
| χώρα 🐐                                                                                                    |                                           |   |
| ΕΛΛΑΔΑ                                                                                                    | -                                         |   |
| νομός *                                                                                                    | Δήμος *                                   |   |
| ATTIKHE                                                                                                    | ΧΑΛΑΝΔΡΙΟΥ                                |   |
| TuBeoo mi. *                                                                                                    | Κινητό τολ                                |   |
| 2106505600                                                                                                    | Contrast and a film                       | - |
|                                                                                                    |                                           |   |
| 405                                                                                                    | 9                                         |   |
|                                                                                                    | •                                         |   |
| E-man -                                                                                                    | 0                                         |   |
| TEST@MAIL.COM                                                                                                    | 0                                         |   |
|                                                                                                    |                                           |   |
| E-mail *                                                                                                    | 0                                         |   |

Εικόνα 3

Τα στοιχεία προσώπου που εμφανίζονται σε γκρι πλαίσιο ενημερώνονται από τα στοιχεία του μητρώου της ΑΑΔΕ και δεν είναι δυνατό να αλλάξουν από το χρήστη μέσω της συγκεκριμένης εφαρμογής. Στην περίπτωση που επιθυμείτε οποιαδήποτε αλλαγή στα εν λόγω πεδία πρέπει να απευθυνθείτε στο μητρώο της ΑΑΔΕ. Η αλλαγή αυτή θα φανεί στην εφαρμογή «Προανάρτηση» σε διάστημα μίας ημέρας.

Πεδία όπως τα στοιχεία ταυτότητας ή τα στοιχεία επικοινωνίας μπορούν να διορθωθούν από το χρήστη. Επισημαίνεται ότι οποιαδήποτε διόρθωση σε πεδία της συγκεκριμένης φόρμας δεν επιφέρει και μεταβολή στα στοιχεία της ΑΑΔΕ.

Μόλις ο χρήστης έχει συμπληρώσει πλήρως τη φόρμα με τα προσωπικά του στοιχεία πρέπει να επιλέξει «Επιβεβαιώνω την ορθότητα των παραπάνω στοιχείων» και στη συνέχεια «Αποθήκευση» προκειμένου τα στοιχεία να αποθηκευτούν.

Η επιβεβαίωση της ορθότητας των στοιχείων είναι υποχρεωτική – η αποθήκευση δεν είναι δυνατή χωρίς αυτή την επιλογή.

## ΣΤΟΙΧΕΙΑ ΠΡΟΑΝΑΡΤΗΣΗΣ

Προκειμένου να έχετε πρόσβαση στα στοιχεία της προανάρτησης πρέπει να επιλέξετε από το μενού «Στοιχεία Προανάρτησης» οπότε μεταφέρεστε στην παρακάτω οθόνη, όπου σας ζητείται να επιλέξετε το Νομό και τον ΟΤΑ που σας ενδιαφέρουν. Σημειώνεται ότι διαθέσιμοι προς επιλογή είναι μόνο οι ΟΤΑ που βρίσκονται σε προανάρτηση τη συγκεκριμένη χρονική περίοδο.

| Каутрік              | ή σελίδα Στοιχεία Προ | οανάρτησης Αιτήσε | ις - Οδηγίες | Συχνές Ερωτή | σεις Επικοινων | /ία |
|----------------------|-----------------------|-------------------|--------------|--------------|----------------|-----|
|                      |                       |                   |              |              |                |     |
| <b>Ο</b> Αναζήτηση Σ | τοιχείων Επικοινωνίας |                   |              |              |                |     |
| Ναμάς *              |                       |                   |              |              |                |     |
| Επιλέξτε             |                       |                   |              |              |                |     |
| OTA .                |                       |                   |              |              |                |     |

Εικόνα 4

Αφού επιλέξετε τον Νομό και τον ΟΤΑ, παρουσιάζεται λίστα με τα ακίνητά σας που βρίσκονται στον συγκεκριμένο ΟΤΑ. Στη λίστα αυτή, φαίνονται οι ΚΑΕΚ που έχουν αποδοθεί στα ακίνητά σας, όπως παρουσιάζεται στην ακόλουθη εικόνα:

#### ΑΠΟΣΠΑΣΜΑ ΚΤΗΜΑΤΟΛΟΓΙΚΟΥ ΠΙΝΑΚΑ/ΔΙΑΓΡΑΜΜΑΤΟΣ

Οι ΟΤΑ που βρίσκονται σε προανάρτηση, περιέχονται στην παρακάτω λίστα, διαλέξτε για ποιον ενδιαφέρεστε. Σε περίπτωση που δεν εμφανίζεται ως επιλογή ο Νομός και ο ΟΤΑ που επιθυμείτε, παρακαλούμε αναζητήστε περισσότερες πληροφορίες στο μενού ΕΠΙΚΟΙΝΩΝΙΑ.

| <b>Ο</b> Αναζήτηση    |                |                   |              |    |
|-----------------------|----------------|-------------------|--------------|----|
| Νομός<br>ΘΕΣΣΑΛΟΝΙΚΗΣ |                |                   |              | \$ |
| OTA                   |                |                   |              |    |
| ΕΛΕΥΘΕΡΙΟΥ ΚΟΡΔΕΛΙΟΥ  |                |                   |              | ٠  |
|                       |                |                   |              |    |
| Έγκυρα                |                |                   |              |    |
| Έγκυρα δικαιώματα     |                |                   |              |    |
| Δείξε 10 • εγγραφές   |                |                   |              |    |
| КАЕК                  | Αρ.<br>Καθέτου | Αρ.<br>Οριζοντίου |              |    |
| 190341410010          | 0              | 13                | <b>≜</b> АКП |    |
| 190343618029          | 0              | 0                 | <b>≜</b> АКП |    |
| KAEK                  | Αρ.<br>Καθέτου | Αρ.<br>Οριζοντίου |              |    |
|                       |                |                   | _            |    |

Εικόνα 5

Δεξιά από κάθε ΚΑΕΚ, υπάρχουν το λεκτικό **ΑΚΠ** και **ΑΚΔ**. Επιλέγοντας το **ΑΚΠ** μπορείτε να δείτε και να ελέγξετε το προσωρινό Απόσπασμα του Κτηματολογικού Πίνακα για τον συγκεκριμένο ΚΑΕΚ που επιλέξατε. Ομοίως, επιλέγοντας το **ΑΚΔ** μπορείτε να δείτε και να ελέγξετε το προσωρινό Απόσπασμα του Κτηματολογικού Διαγράμματος του ΚΑΕΚ που επιλέξατε.

| Εγκυρα δικαιώματα                   |                 |                   |      |                |
|-------------------------------------|-----------------|-------------------|------|----------------|
| είζε 10 🗢 εγγραφος                  |                 |                   |      |                |
| KAEK                                | .Αρ.<br>Καθέτου | Αρ.<br>Οριζοντίου |      |                |
| 190341410110                        | Q.              | 13                | AKT  | <b>АК</b> А    |
| 190343618029                        | a               | <u>Ô</u>          | ₫АКП | . <b>±</b> AK∆ |
| KAEK                                | .Αρ.<br>Καθέτου | Αρ.<br>Οριζοντίου |      |                |
| ευφανίζανται ή έως 2 από 2 εννοσφές |                 | Προηγούμε         | vn 1 | Επόμενι        |

Εικόνα 6

Στο προσωρινό **Απόσπασμα Κτηματολογικού Πίνακα (ΑΚΠ)** περιλαμβάνονται τα ακόλουθα έντυπα: ΕΝΤΥΠΟ Α: Στοιχεία Δικαιούχου- Κωδικοί Ιδιοκτησίας. Το έντυπο περιλαμβάνει:

- Τα προσωπικά στοιχεία του δικαιούχου, όπως έχουν καταχωρηθεί στο
   Εθνικό Κτηματολόγιο,
- Τους κωδικούς ιδιοκτησίας των δικαιωμάτων, για τα οποία έχετε υποβάλει
   δήλωση. Οι κωδικοί ιδιοκτησίας είναι αυτοί που αναγράφονταν στο
   «Αποδεικτικό Υποβολής Δήλωσης», που λάβατε κατά την υποβολή της
   δήλωσης.
- Στοιχεία δικαιωμάτων που σας αφορούν για τα οποία δεν έχετε υποβάλλει
   δήλωση.

**ΕΝΤΥΠΟ Α1**: Απόσπασμα Πίνακα Προανάρτησης. Το έντυπο περιλαμβάνει τα **στοιχεία του ακινήτου και του δικαιώματος** του Κτηματολογικού Πίνακα Προανάρτησης, που αφορούν στην ιδιοκτησία κάθε δικαιούχου.

Στο προσωρινό **Απόσπασμα Κτηματολογικού Διαγράμματος (ΑΚΔ)** περιλαμβάνεται το **ΕΝΤΥΠΟ Α2**: Απόσπασμα Διαγράμματος Προανάρτησης. Στο έντυπο απεικονίζονται τα όρια και η θέση του ακινήτου που αφορά κάθε δικαιούχο, όπως έχουν καταγραφεί στο Κτηματολόγιο.

Εφόσον συμφωνείτε με τα στοιχεία αυτά, δε χρειάζεται να προβείτε σε άλλη ενέργεια.

Εφόσον δε συμφωνείτε με κάποια από τα στοιχεία αυτά, έχετε το δικαίωμα να υποβάλετε ατελώς αίτηση επανεξέτασης στοιχείων, εντός προθεσμίας σαράντα πέντε (45) ημερών από την ημερομηνία έναρξης της Προανάρτησης, μέσω της ίδιας εφαρμογής. Εναλλακτικά, σε περίπτωση που δεν είναι εφικτή η υποβολή της αίτησης μέσω της εφαρμογής (web), μπορούν να την καταθέσουν στο αρμόδιο Γραφείο Κτηματογράφησης.

<u>Τα στοιχεία του κάθε Γραφείου Κτηματογράφησης και το πού μπορείτε να</u> καταθέσετε αίτηση επανεξέτασης στοιχείων μπορείτε να βρείτε στην καρτέλα «Επικοινωνία», όπως φαίνεται στην ακόλουθη εικόνα.

| ανάρτηση                         | 🧇 Κτημο                   | ατολόγιο        | Ηλεκτρονικές Υπηρεσίε        |
|----------------------------------|---------------------------|-----------------|------------------------------|
| Κεντρική σελίδα                  | Στοιχτία Προανάρτησης Αιτ | ήσεις + Οδηγίες | Συχνές Ερωτήσεις Επικοινωνία |
| <b>Ο</b> , Αναζήτηση Στοιχείων Ε | πκοινωνίας                |                 |                              |
| Noude *                          |                           |                 |                              |
|                                  |                           |                 |                              |
| Επιλέξεε                         |                           |                 |                              |
| Emailite<br>OTA •                |                           |                 |                              |

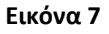

Σε περίπτωση που έχει προκύψει ότι έχετε δικαίωμα επί ακινήτου χωρίς όμως να έχετε υποβάλει δήλωση (φερόμενος), το ακίνητο εμφανίζεται στα αποτελέσματα της αναζήτησης. Ωστόσο στην περίπτωση αυτή είναι διαθέσιμο μόνο το πρώτο μέρος του αποσπάσματος κτηματολογικού πίνακα, δηλαδή το Έντυπο Α, ενώ το απόσπασμα κτηματολογικού διαγράμματος δεν είναι διαθέσιμο, όπως φαίνεται στην ακόλουθη εικόνα:

| εγκύρα οικαιωματά                                                   |                |                   |       |              |
|---------------------------------------------------------------------|----------------|-------------------|-------|--------------|
| είξε 10 🜩 εγγραφές                                                  |                |                   |       |              |
| Οδηγίες                                                             |                | _                 |       |              |
| Λε αυτόν τον κωδικό (ΚΑΕΚ) μπορείτε<br>τα αναζατάσετε στο σιίνδεσμο | Αρ.<br>Καθέτου | Αρ.<br>Οριζοντίου |       |              |
| naps.gov.gr το αίνητό σας ,                                         |                |                   |       |              |
| τροκείμενου να λαβέτε γνωση για τη<br>Ιέση και τα όριά του          |                | 0                 | 🛓 АКП | <b>≵</b> AK∕ |
| 190111705034 ?                                                      | 0              | 0                 | ₹чкп  | <b>≜</b> AK/ |
|                                                                     |                |                   | -     |              |

Δίπλα από τον ΚΑΕΚ του ακινήτου υπάρχει ενημερωτικό κείμενο το οποίο εμφανίζεται πατώντας το εικονίδιο: 2. Πατώντας στο link που υπάρχει στο κείμενο (maps.gov.gr) έχετε τη δυνατότητα να μεταφερθείτε στην εφαρμογή της Θέασης (<u>http://maps.gov.gr/</u>) και να δείτε την χωρική απεικόνιση του ακινήτου στον χάρτη. Επίσης, όταν επιλέξετε να δείτε το ΑΚΔ εμφανίζεται και πάλι ενημερωτικό μήνυμα το οποίο εμφανίζεται στην παρακάτω εικόνα:

| Έγκυρα Απορριφθέντα                                                                                |                                                                                                |
|----------------------------------------------------------------------------------------------------|------------------------------------------------------------------------------------------------|
| Έγκυρα δικαιώματα                                                                                  |                                                                                                |
| Δείξε 10 🗢 εγγραφές                                                                                |                                                                                                |
| Οδηγίες                                                                                            |                                                                                                |
| Με αυτόν τον κωδικό (ΚΑΕΚ) μπορείτε<br>να αναζητήσετε στο σύνδεσμο<br>maps.gov.gr το αιάνητό σας , | Αρ. Αρ.<br>Καστομ Ορίζοντίου<br>Ενημέρωση                                                      |
| προκειμένου να λάβετε γνώση για τη<br>θέση και τα όριά του.                                        | Για το συγκεκριμένο ακίνητο έχετε αιμιτεοιλησθεί στους κπιματολογικούς                         |
| 190111705034                                                                                       | (πινάκες της Προανάρτησης χωρίς να<br>έχετε υποβάλλα δήλωση. Για<br>περισφάτερες πληροφορίες   |
| 190111706001                                                                                       | ( επικοινωνήστε με το Γραφείο<br>Κπιματογράφησης, σχετικά με την<br>υπογράφησης σχετικά με την |
| 190111706019                                                                                       |                                                                                                |
| 100111707001                                                                                       |                                                                                                |

Σε περίπτωση που είχατε δηλώσει δικαιώματα επί ακινήτων για τον ΟΤΑ που επιλέχθηκε στην αναζήτηση και κάποια από τα δικαιώματα αυτά απορρίφθηκαν κατά την επεξεργασία των συλλεχθέντων στοιχείων της κτηματογράφησης, τότε είναι διαθέσιμη εκτός από την καρτέλα των έγκυρων δικαιωμάτων και η καρτέλα των απορριφθέντων δικαιωμάτων.

| O, Arebinson         |      |
|----------------------|------|
| Souther              |      |
| KOZANHE              | ŧ    |
| 078                  |      |
| APERANOY             | 1    |
|                      |      |
|                      |      |
| Έγκυρα δικαιώματα    |      |
| Δείζε 10 = εγγρατιές |      |
| Εικόνο               | α 10 |

Επιλέγοντας την καρτέλα «Απορριφθέντα» εμφανίζεται μια λίστα με τα απορριφθέντα δικαιώματα σας. Στο πεδίο «Αιτία Απόρριψης» εμφανίζεται κείμενο με περιγραφή της

αίτιας απόρριψης του δικαιώματος, ενώ με τη επιλογή του ακόλουθου εικονιδίου: 📟 εμφανίζεται επιπλέον επεξηγηματικό κείμενο.

Σε περίπτωση που η αιτία απόρριψης του ακινήτου <u>δεν είναι</u> «Απορριφθέν διότι δεν κατέστη δυνατός ο εντοπισμός», καθώς στην περίπτωση αυτή δεν έχει οριστεί ΚΑΕΚ για το ακίνητο, δίπλα από τον ΚΑΕΚ του ακινήτου υπάρχει ενημερωτικό κείμενο το οποίο εμφανίζεται πατώντας το εικονίδιο: . Πατώντας στο link που υπάρχει στην εφαρμογή της Θέασης (<u>http://maps.gov.gr/</u>) και να δείτε την χωρική απεικόνιση του ακινήτου στον χάρτη.

| Οδηγίες                                                                                                    |                   |                   |                     |                            |      |           |
|----------------------------------------------------------------------------------------------------|-------------------|-------------------|---------------------|----------------------------|------|-----------|
| Το δικαίωμα σας έχει απερριφθεί ,<br>ωατόσο με αμτον ταν Ιωιδικό (ΚΑΕΚΟ<br>μπορέτει να αγκάζητήσετε στο σύνδεσμα<br>maps gox.gr τα αινώτητό στας ,<br>προκεμένου να λάβετε γνώση για π<br>Βέση και τα όρια του. | Αρ.<br>Οριζοντίου | Κωδικός Δήλωσης   | Κωδικός Ιδιοκτησίας | Αιτία Απόρριψης            |      |           |
| 270891227015 🕜 0                                                                                                    | 0                 | 27089023500003879 | 270890235000022889  | <text><text></text></text> | AIGT | ж.<br>АКД |

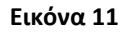

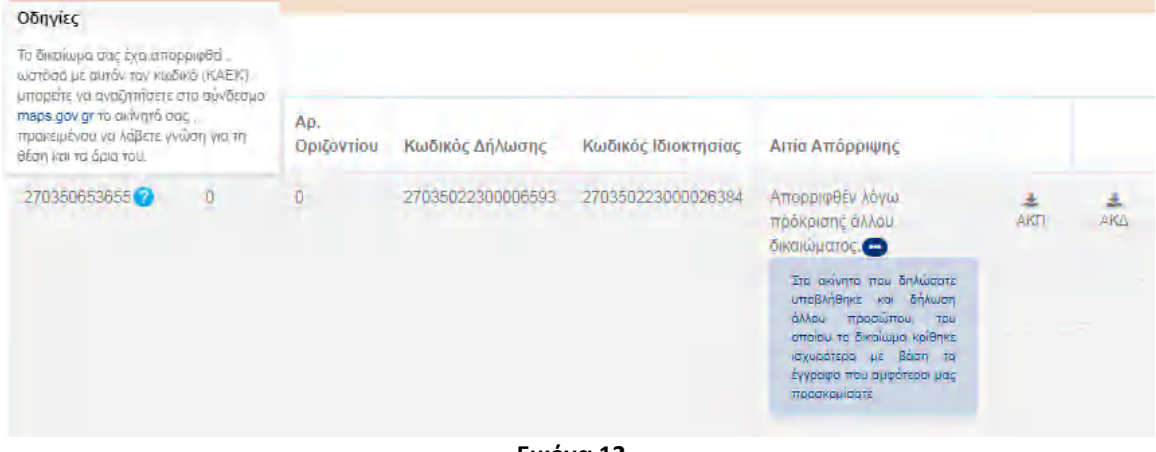

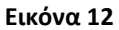

Δείξε 10 + εγγραφές

| KAEK | Αρ.<br>Καθέτου | Αρ.<br>Οριζοντίου | Κωδικός Δήλωσης   | Κωδικός<br>Ιδιοκτησίας | Αιτίο Απόρριψης                                                                                                    |     |     |
|------|----------------|-------------------|-------------------|------------------------|----------------------------------------------------------------------------------------------------|-----|-----|
|      |                |                   | 19034014000000392 | 19034000101872883      | Απορριφθέν διότι δεν κατέστη<br>δυγατός ο εντοπισμός.                                                                                                    | AKE | AKA |
|      |                |                   |                   |                        | Με βάση τα στοιχεία που<br>προσκομίσατε κατά την<br>υποβολή της δήλωσής σας, δεν<br>ήταν δυνατόν να προσδιοριστεί<br>η θέση και τα όρια του ακινήτου<br>σας. Συνδαθείτε <u>τού</u> για να<br>δειτε πιο αναλυτικά |     |     |

Εικόνα 13

#### Επισημάνσεις:

 Περιπτώσεις ιδιοκτησιών που δηλώθηκαν, αλλά δεν περιλαμβάνονται στην ηλεκτρονική Προανάρτηση.

Στις περιπτώσεις που <u>δεν μπορείτε να δείτε στην εφαρμογή τα αποσπάσματα των</u> <u>δηλωθέντων δικαιωμάτων</u>, τότε τα δικαιώματά σας δεν εντοπίσθηκαν ή τα προσκομιζόμενα στοιχεία δεν κρίθηκαν επαρκή ή δεν έχετε καταβάλει το απαιτούμενο πάγιο τέλος.

Θα πρέπει να επικοινωνήσετε, εντός της προθεσμίας, με το αρμόδιο Γραφείο Κτηματογράφησης προκειμένου να σας δοθούν οδηγίες για τις απαιτούμενες ενέργειες, ώστε τα δικαιώματά σας να συμπεριληφθούν στους προσωρινούς κτηματολογικούς πίνακες της Ανάρτησης.

Ειδικότερα, στην περίπτωση οφειλής πάγιου τέλους, εφόσον εξοφληθεί η ανωτέρω οφειλή, θα μπορέσετε άμεσα, με χρήση κωδικών ασφαλείας *taxisnet*, να αποκτήσετε πρόσβαση στην κτηματολογική βάση της Προανάρτησης που αναρτάται στην ιστοσελίδα του ΕΛΛΗΝΙΚΟ ΚΤΗΜΑΤΟΛΟΓΙΟ (<u>www.ktimatologio.gr</u>) και συγκεκριμένα στα στοιχεία των δικαιωμάτων που σας αφορούν και των αντίστοιχων ακινήτων, ώστε να επαληθεύσετε την ορθότητά τους.

### Περιπτώσεις ιδιοκτησιών που δεν έχουν δηλωθεί, αλλά προέκυψαν από την επεξεργασία άλλων στοιχείων που συλλέχθηκαν και συμπεριλήφθηκαν στην κτηματολογική βάση της Προανάρτησης.

Περιπτώσεις ιδιοκτησιών που ενώ <u>δεν είχατε δηλώσει</u>, ενημερωθήκατε ότι <u>συμπεριλήφθηκαν στην κτηματολογική βάση της Προανάρτησης</u> καθώς προέκυψαν από την επεξεργασία άλλων συλλεχθέντων στοιχείων, δεν εμφανίζονται στην παρούσα εφαρμογή.

Θα πρέπει να επικοινωνήσετε, εντός της προθεσμίας, με το Γραφείο

Κτηματογράφησης προκειμένου να σας δοθούν οδηγίες για τις απαιτούμενες ενέργειες, ώστε οι ανωτέρω ιδιοκτησίες να συμπεριληφθούν στους προσωρινούς κτηματολογικούς πίνακες της Ανάρτησης. Ειδικότερα, για τα δικαιώματα αυτά,

εφόσον συνεχίζετε να είστε δικαιούχος, οφείλετε να υποβάλετε δήλωση του v.2308/95, καταβάλλοντας και το προβλεπόμενο πάγιο τέλος, είτε στο Γραφείο Κτηματογράφησης, είτε ηλεκτρονικά μέσω της ιστοσελίδας <u>www.ktimatologio.gr</u>, μέσα από την εφαρμογή ¨Ηλεκτρονικές Υπηρεσίες – e-KTHMATOΛΟΓΙΟ¨.

### ΥΠΟΒΟΛΗ ΑΙΤΗΣΗΣ ΕΠΑΝΕΞΕΤΑΣΗΣ ΣΤΟΙΧΕΙΩΝ

Προκειμένου ο δικαιούχος να υποβάλει νέα αίτηση επανεξέτασης πρέπει να ξεκινήσει επιλέγοντας από το μενού της εφαρμογής «Αιτήσεις -> Νέα Αίτηση Επανεξέτασης Στοιχείων». Η αίτηση υποβάλλεται ατελώς.

|                                | 🧇 Кті                 | ηματολό <sup>ν</sup> | γιο    | Ηλει        | κτρον   | νικές Υπηρεσίες |
|--------------------------------|-----------------------|----------------------|--------|-------------|---------|-----------------|
| Προανάρτηση                    |                       |                      |        |             |         |                 |
| Κεντρική σελίδα                | Στοιχεία Προανάρτησης | Αιτήσεις - Οδ        | δηγίες | Συχνές Ερ   | ωτήσεις | Επικοινωνία     |
|                                |                       | Νέα Αίτηση Ε         | πανεξί | έτασης Στοι | χείων   |                 |
| Κ <mark>εν</mark> τρική σελίδα |                       | Οι Αιτήσεις μ        | ou     |             |         |                 |
|                                |                       | Εικόνα 14            |        |             |         |                 |

#### ΕΠΙΛΟΓΗ ΝΟΜΟΥ - ΟΤΑ

Οπότε θα μεταφερθεί στο πρώτο βήμα της διαδικασίας υποβολής αίτησης επανεξέτασης όπου καλείται να επιλέξει τον Νομό και τον ΟΤΑ που τον ενδιαφέρουν

|                                           | VEA AITHΣΗ ΕΠΑΝΕΞΙ | ΕΤΑΣΗΣ ΣΤΟΙΧΕΙΩΝ<br>Ιχέα τος απηρης |   |
|-------------------------------------------|--------------------|-------------------------------------|---|
| νομος ΟΤΑ<br>Επιλογή Νομού ΟΤΑ<br>Νομος * |                    |                                     |   |
| ΘΕΣΣΑΛΟΝΙΚΗΣ                              |                    |                                     | ; |
| DTA +                                     |                    |                                     |   |
|                                           |                    |                                     |   |

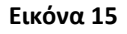

#### ΕΠΙΛΟΓΗ ΚΑΕΚ

Επιλέγοντας «Επόμενο» μεταφέρεται στο δεύτερο βήμα της αίτησης επανεξέτασης όπου ζητείται να επιλέξει τον ΚΑΕΚ που τον ενδιαφέρει. Επισημαίνεται ότι ο δικαιούχος μπορεί να επιλέξει μόνο έναν ΚΑΕΚ για κάθε αίτηση επανεξέτασης. Σε περίπτωση που στη λίστα με τους ΚΑΕΚ δεν εμφανίζεται ο ΚΑΕΚ ή ο επιθυμητός συνδυασμός ΚΑΕΚ – Κωδικός Ιδιοκτησίας – Κωδικός Δήλωσης για τον οποίο ο δικαιούχος θέλει να υποβάλει την αίτηση, θα πρέπει να επικοινωνεί με το αρμόδιο Γραφείο Κτηματογράφησης επιλέγοντας από το μενού «Επικοινωνία».

| ΝΕΑ ΑΙΤΗΣΗ ΕΠΑΝΕΞΕΤΑΣΗΣ ΣΤΟΙΧΕΙΩΝ<br>Συμπληρώστε τα στοιχεία της αίτησης |                             |                                   |                                |                |                      |  |
|--------------------------------------------------------------------------|-----------------------------|-----------------------------------|--------------------------------|----------------|----------------------|--|
|                                                                          | 1<br>νομός ΟΤΑ              | 2<br>KAEK                         |                                |                |                      |  |
| Επιλ                                                                     | λέξτε <b>ΚΑΕΚ</b> :         |                                   |                                |                |                      |  |
|                                                                          | Αν παρακάτω δεν εμφανίζεται | ο ΚΑΕΚ ή ο επιθυμητός συνδυασμός  | ΚΑΕΚ – Κωδικός Ιδιοκτησίας – Κ | ωδικός Δήλωσης | για τον οποίο θέλετε |  |
| Va                                                                       |                             | ωνηστε με το τραφείο κτηματογραφή | σης επιλεγοντας «Επικοινωνία». |                |                      |  |
| Δείξε                                                                    | 10 - εγγραφές               |                                   |                                |                |                      |  |
|                                                                          | KAEK                        |                                   |                                | Αρ.<br>Καθέτου | Αρ.<br>Οριζοντίου    |  |
| 0                                                                        | 19007 <b>XXXXXXX</b>        |                                   |                                | 0              | 14                   |  |
| Ο                                                                        | 19007 <b>XXXXXXX</b>        |                                   |                                | 0              | 1                    |  |
| Ο                                                                        | 19007 <b>XXXXXXX</b>        |                                   |                                | 0              | 6                    |  |
| Ο                                                                        | 19007 <b>XXXXXXX</b>        |                                   |                                | 0              | 1                    |  |
| Ο                                                                        | 19007 <b>XXXXXXX</b>        |                                   |                                | 0              | 4                    |  |

Εικόνα 16

Μόλις ο χρήστης επιλέξει τον ΚΑΕΚ που τον ενδιαφέρει ανοίγει νέο παράθυρο προκειμένου να γίνει η επιλογή του κωδικού ιδιοκτησίας για τον οποίο θα υποβληθεί η αίτηση επανεξέτασης.

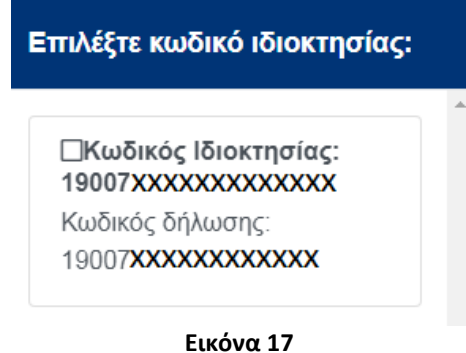

Οι διαθέσιμοι κωδικοί ιδιοκτησίας μπορεί να είναι περισσότεροι από έναν, ο χρήστης πρέπει να επιλέξει έναν από αυτούς. Μόλις γίνει η επιλογή του κωδικού ιδιοκτησίας η φόρμα της αίτησης ενημερώνεται με τα στοιχεία που έχουν επιλεγεί, επομένως στο κάτω μέρος εμφανίζονται ο κωδικός ιδιοκτησίας και ο Αριθμός Πρωτοκόλλου της δήλωσης.

| Κωδικός Ιδιοκτησίας *                                                                                                    |
|----------------------------------------------------------------------------------------------------|
| 19007 <b>XXXXXXXXXXX</b>                                                                                                    |
| Κωδικός Δήλωσης *                                                                                                    |
| 19007 <b>XXXXXXXXXX</b>                                                                                                    |
| Email *                                                                                                    |
| TEST@TEST.GR                                                                                                    |
| Προσοχή! Σε αυτό το βήμα και πατώντας το κουμπί Επόμενο η αίτησή σας θα αποθηκευτεί. Δεν θα μπορείτε να κάνετε πλέον αλλαγές στα προηγούμενα βήματα. Μπορείτε να συνεχίσετε με τη συμπλήρωση των επόμενων δύο βημάτων τώρα ή σε μεταγενέστερο χρόνο αναζητώντας την αίτηση από το μενού Αιτήσεις -> Οι αιτήσεις μου. |
| Προηγούμενο                                                                                                    |
| Εικόνα 18                                                                                                    |

Επιλέγοντας ο χρήστης «Προηγούμενο» μπορεί να επιστρέψει στο πρώτο Βήμα της αίτησης ενώ επιλέγοντας «Επόμενο» προχωρά στο 3° Βήμα.

Αφού ο χρήστης επιλέξει «Επόμενο» στην παρακάτω οθόνη η αίτησή του αποθηκεύεται και δεν μπορεί πλέον να κάνει αλλαγές σε αυτή όσον αφορά στον Νομό ΟΤΑ και ΚΑΕΚ που έχει επιλέξει.

Στο 3° Βήμα της αίτησης ο χρήστης καλείται να υποδείξει το λόγο που υποβάλει την αίτηση επιλέγοντας ένα ή περισσότερα από τα παρακάτω

|      | νομός ΟΤΑ ΚΑΕΚ Η αίτηση αφορά συνημμένα                             |
|------|---------------------------------------------------------------------|
|      |                                                                     |
| πΛεζ | ;τε τί αφορά η αίτηση                                               |
|      | Η αίτηση αφορά                                                      |
| D    | 1.1 ΣΤΟΙΧΕΙΑ ΓΕΩΤΕΜΑΧΙΟΥ                                            |
| D    | 1.2 ΔΙΑΦΟΡΑ ΕΜΒΑΔΟΥ ΚΤΗΜΑΤΟΓΡΑΦΗΣΗΣ /ΑΜΦΙΣΒΗΤΗΣΗ ΟΡΙΩΝ              |
| Þ    | 1.3 ΛΑΝΘΑΣΜΕΝΟΣ ΕΝΤΟΠΙΣΜΟΣ                                          |
| Þ    | 1.4 ΜΗ ΕΝΤΟΠΙΣΜΟΣ ΑΚΙΝΗΤΟΥ                                          |
| Þ    | 1.5 ΕΜΒΑΔΟΝ ΔΙΗΡΗΜΕΝΗΣ ΙΔΙΟΚΤΗΣΙΑΣ                                  |
| Þ    | 1.6 ΣΤΟΙΧΕΙΑ ΔΙΗΡΗΜΕΝΗΣ ΙΔΙΟΚΤΗΣΙΑΣ/ ΠΑΡΑΚΟΛΟΥΘΗΜΑΤΟΣ/ ΚΤΙΣΜΑΤΟΣ    |
| Þ    | 1.7 ΠΟΣΟΣΤΟ ΣΥΓΚΥΡΙΟΤΗΤΑΣ ΔΙΗΡΗΜΕΝΗΣ ΙΔΙΟΚΤΗΣΙΑΣ                    |
| D    | 2.1 ΣΤΟΙΧΕΙΑΔΙΚΑΙΟΥΧΟΥ                                              |
| 5    | 2.2 EFTPAΦH TPITOY                                                  |
| Þ    | 3.1 ΕΙΔΟΣ ΔΙΚΑΙΩΜΑΤΟΣ                                               |
| Þ    | 3.2 ΠΟΣΟΣΤΟ ΔΙΚΑΙΩΜΑΤΟΣ                                             |
| Þ    | 3.3 ΑΙΤΙΑ ΚΤΗΣΗΣ                                                    |
| Þ    | 3.4 ΛΟΙΠΑ ΣΤΟΙΧΕΙΑ ΔΙΚΑΙΩΜΑΤΟΣ                                      |
| Þ    | 3.5 ΣΤΟΙΧΕΙΑ ΤΙΤΛΟΥ/ ΜΕΤΑΓΡΑΦΗΣ/ ΕΓΓΡΑΦΗΣ                           |
| D    | 3.6 ΜΗ ΕΓΓΡΑΦΗ ΔΗΛΩΘΕΝΤΟΣ ΔΙΚΑΙΩΜΑΤΟΣ                               |
| D    | 3.7 ΜΗ ΚΑΤΑΧΩΡΙΣΗ ΤΙΤΛΟΥ ΔΙΚΑΙΩΜΑΤΟΣ/ ΚΑΤΑΧΩΡΙΣΗ ΜΗ ΣΧΕΤΙΚΟΥ ΤΙΤΛΟΥ |
| D    | 3.8 ΕΓΓΡΑΦΗ ΜΗ ΕΝΕΡΓΟΥ ΔΙΚΑΙΩΜΑΤΟΣ                                  |
| D    | 3.9 ΛΑΝΘΑΣΜΕΝΗ ΕΓΓΡΑΦΗ ΔΙΚΑΙΩΜΑΤΟΣ ΤΡΙΤΟΥ ΕΠΙ ΤΟΥ ΑΝΩΤΕΡΩ ΑΚΙΝΗΤΟΥ  |
|      | Η αίτηση αφορά                                                      |
|      | TORAL de altante ·                                                  |

Εικόνα 19

Το πεδίο «Λόγοι Υποβολής αίτησης» είναι υποχρεωτικό. Ο χρήστης μπορεί στο πεδίο να αναφέρει συγκεκριμένα στοιχεία που εμφανίζονται λανθασμένα στο απόσπασμα της προανάρτησης.

Επιλέγοντας «Επόμενο» προχωρά στο επόμενο Βήμα της αίτησης.

#### ΚΑΤΑΧΩΡΗΣΗ ΕΓΓΡΑΦΩΝ

| Uniter OTA              | 2<br>KÁEK                     | Э.                                    |          |
|-------------------------|-------------------------------|---------------------------------------|----------|
|                         |                               | in an assume the second               | συνημενα |
|                         | New Contraction Stone Uncourt | In the WA CHANNEL UPD SXELECTED MIDSL | +        |
| Επιλέξτε Είδος Εγγραφου |                               |                                       |          |
| Προσθήκη Εγγράφου       |                               |                                       |          |
| Είδος εγγράφου          |                               |                                       |          |
|                         | Προσθέστε έγγραφα πατώντ      | ας το κουμπί Προσθήκη Εγγράφου        |          |
| Είδος εντισάφου         |                               |                                       |          |

Στο 4° Βήμα της αίτησης ο χρήστης πρέπει αρχικά να επιλέξει αν τα έγγραφα που πιστοποιούν την αιτούμενη διόρθωση έχουν προσκομιστεί με την δήλωση που έχει υποβληθεί ή όχι. Σε περίπτωση που επιλέξει «ΝΑΙ» δεν απαιτείται η καταχώριση εγγράφων. Εμφανίζεται η ακόλουθη ερώτηση , όπου αν ο χρήστης επιλέξει και πάλι «ΝΑΙ» η επιλογή του χρήστη αποθηκεύεται.

| Έχετε επιλέξει να μην επισυνάψετε έγγραφα. Θέλ<br>συνεχίσετε; | ετε να | ×   |
|---------------------------------------------------------------|--------|-----|
|                                                               | ΰχι    | Ναι |
| Εικόνα 21                                                     |        |     |

Επισημαίνεται ότι αν ο χρήστης έχει ήδη καταχωρίσει έγγραφα και τελικά επιλέξει «ΝΑΙ» στην ερώτηση: «Τα έγγραφα που πιστοποιούν την αιτούμενη διόρθωση έχουν προσκομιστεί με την δήλωση που έχει υποβληθεί», τα καταχωρισμένα έγγραφα θα διαγραφούν.

Σε περίπτωση που ο χρήστης επιλέξει «ΟΧΙ», είναι υποχρεωτική η καταχώριση εγγράφων. Για την καταχώριση των εγγράφων τα βήματα που πρέπει να ακολουθηθούν είναι τα εξής:

Α. ο χρήστης επιλέγει «Προσθήκη Εγγράφου» οπότε ανοίγει λίστα με επιλογές. Μία από τις επιλογές είναι το «ΑΛΛΟ» σε περίπτωση που το έγγραφο που θέλει να προσκομίσει ο χρήστης είναι διαφορετικό από τα προτεινόμενα. Για κάθε έγγραφο που

καταχωρίζει ο χρήστης έχει τη δυνατότητα να σημειώσει παρατηρήσεις.

| Στοιχεία Εγγράφου                     |            |    |
|---------------------------------------|------------|----|
| Είδος εγγράφου *                      |            |    |
| 2. ΑΝΤΙΓΡΑΦΟ ΤΑΥΤΟΤΗΤΑΣ / ΔΙΑΒΑΤΗΡΙΟΥ |            | \$ |
| Παρατηρήσεις                          |            |    |
| ΠΑΡΑΤΗΡΗΣΕΙΣ ΓΙΑ ΕΓΓΡΑΦΟ 1            |            | Ø  |
|                                       | Αποθήκευση |    |
|                                       | Εικόνα 22  |    |

Β. Στην παραπάνω καρτέλα «Στοιχεία Εγγράφου» και εφόσον ο χρήστης έχει επιλέξει είδος εγγράφου και έχει ενδεχομένως καταχωρήσει και παρατηρήσεις επιλέγει «Αποθήκευση», οπότε το έγγραφο προστίθεται στη λίστα με τα έγγραφα της αίτησης

| νομός ΌΤΑ                          | KAEK                           | Η αίτηση αφορά                        | συνημμέν    | a        |
|------------------------------------|--------------------------------|---------------------------------------|-------------|----------|
| Τα έγγραφα που πιστοποιούν την οιπ | αύμενη διόρθωση έχουν προσκομι | ατεί με την δήλωση που έχει υποβληθεί |             |          |
| NAI<br>O DXI                       |                                |                                       |             |          |
| Επιλέξτε Είδος Εγγράφου            |                                |                                       |             |          |
| Προσθήκη Εγγράφου                  |                                |                                       |             |          |
| Είδος εγγράφου                     |                                |                                       |             |          |
|                                    | BATHPIOY                       |                                       | Επεξεργασία | Διαγραφή |
| 5: ΑΝΤΙΓΡΑΦΟ ΤΑΥΤΟΤΗΤΑΣ//ΔΙΑ       |                                |                                       |             | _        |

Εικόνα 23

Ο χρήστης έχει τη δυνατότητα να καταχωρήσει όσα έγγραφα επιθυμεί. Για κάθε ένα από τα έγγραφα υπάρχουν οι επιλογές της επεξεργασίας και της διαγραφής.

Επιλέγοντας «Επεξεργασία» εμφανίζεται μήνυμα ότι πρόκειται να αλλάξουν οι λεπτομέρειες του εγγράφου και εφόσον ο χρήστης συμφωνήσει ανοίγει και πάλι η καρτέλα του εγγράφου για διορθώσεις.

| Επιλέξτε Είδος Εγγράφου<br>Προσθήκη Εγγράφου | Είστε σίγουροι ότι θέλετε να<br>αλλάξετε τις λεπτομέρειες του<br>εγγράφου; |                  | a<br>ou              |
|----------------------------------------------|----------------------------------------------------------------------------|------------------|----------------------|
| Είδος εγγράφου                               | 🗸 Αλλαγή 🔉                                                                 | <b>Κ</b> Ακύρωση |                      |
| 5. ΑΝΤΙΓΡΑΦΟ ΤΑΥΤΟΤΗΤΑΣ / ΔΙΑΒΑΤΗΡΙΟΥ        | <b>Β</b><br>Επεξεργ                                                        | γασία            | <b>Π</b><br>Διαγραφή |
| Είδος εγγράφου                               |                                                                            |                  |                      |
| Προηγούμενο                                  |                                                                            |                  | Σύνοψη               |

Εικόνα 24

Επιλέγοντας «Διαγραφή» εμφανίζεται προειδοποιητικό μήνυμα που ενημερώνει το χρήστη ότι το έγγραφο πρόκειται να διαγραφεί

| Τροσθήκη Εγγράφου                     | Είστε σίγουροι ότι θέλετε ν<br>διαγράψετε το έγγραφο; |
|---------------------------------------|-------------------------------------------------------|
| Είδος εγγράφου                        | 🗸 Διαγραφή 🗙 Ακύρωσ                                   |
| 5. ΑΝΤΙΓΡΑΦΟ ΤΑΥΤΟΤΗΤΑΣ / ΔΙΑΒΑΤΗΡΙΟΥ | <b>Γ΄</b><br>Επεξεργασία <u>Διαγραφή</u>              |
| Είδος εγγράφου                        |                                                       |
| Προηγούμενο                           | Σύνοψη                                                |

Εικόνα 25

Αφού ο χρήστης ολοκληρώσει και με την καταχώρηση των εγγράφων πρέπει να επιλέξει το κουμπί «Σύνοψη» που υπάρχει στη φόρμα προκειμένου να δει τις λεπτομέρειες της αίτησής του αλλά και να προχωρήσει στη φόρμα μέσω της οποίας θα επισυνάψει τα έγγραφα.

| Προεπισκόπηση                                                                                                    |                                                                                                    |                                                                                       |                                                               |                                          |                                      |
|----------------------------------------------------------------------------------------------------|----------------------------------------------------------------------------------------------------|---------------------------------------------------------------------------------------|---------------------------------------------------------------|------------------------------------------|--------------------------------------|
| Κωδικός αίτησης<br>Περιφερειακή Ενότητα<br>Κωδικός Ιδιοκτησίας<br>ΚΑΕΚ<br>Αρ. Πρωτ. Δήλωσης<br>Email επικοινωνίας                                                                                                    | 812015<br>ΘΕΣΣΑΛΟΝΙΚΗΣ<br>190070507000018100<br>190070303006 / 0 / 14<br>19007050700008893<br>TEST@TEST.GR                                         | ΟΤΑ                                                                                   |                                                               | ΑΓΙΟΥ ΠΑΥΛΟ                              | γ                                    |
| αίτηση αφορά                                                                                                    |                                                                                                    |                                                                                       |                                                               |                                          |                                      |
| επεξεργασία<br>1.1 ΣΤΟΙΧΕΙΑ ΓΕΩΤΕΜΑΧΙ                                                                                                    | ογ                                                                                                    |                                                                                       |                                                               |                                          |                                      |
| όγοι υποβολής αίτησης<br><sup>est</sup>                                                                                                    |                                                                                                    |                                                                                       |                                                               |                                          |                                      |
| ό <b>γοι υποβολής αίτησης</b><br>test<br>ζγγραφα<br>α έγγραφα που πιστοποιούν την<br>Ο ΝΑΙ<br>Ο ΟΧΙ                                                                                                    | αιτούμενη διόρθωση έχουν προσκομιστ                                                                                                    | εί με την δήλωση που έχει υι                                                          | τοβληθεί                                                      |                                          |                                      |
| όγοι υποβολής αίτησης<br>test<br>α έγγραφα<br>ο ΝΑΙ<br>Ο ΟΧΙ<br>Πρέπει να επισυνάψετε α<br>ένα ξεχωριστό αρχείο για<br>επιτρεπόμενοι τύποι αρχ                                                                       | απούμενη διόρθωση έχουν προσκομιστ<br>σε ηλεκτρονική μορφή όλα τα έγ<br>ι κάθε ένα από αυτά. Το μέγιστο<br>είων είναι doc, docx, pdf, tif,         | εί με την δήλωση που έχει υτ<br>γραφα που έχετε καταχ<br>επιτρεπόμενο μέγεθος<br>jpg. | τοβληθεί<br>ωρήσει στην α΄<br>; ενός αρχείου :                | ίτησή σας, ε<br>είναι 40 Mb.             | πισυνάπτοντα<br>Οι                   |
| <mark>όγοι υποβολής αίτησης</mark><br>test<br><sup>τ</sup> έγγραφα<br>α έγγραφα που πιστοποιούν την<br>Ο ΝΑΙ<br>Ο ΟΧΙ<br>Πρέπει να επισυνάψετε α<br>ένα ξεχωριστό αρχείο για<br>επιτρεπόμενοι τύποι αρχ              | απούμενη διόρθωση έχουν προσκομιστ<br>σε ηλεκτρονική μορφή όλα τα έγ<br>ι κάθε ένα από αυτά. Το μέγιστο<br>είων είναι doc, docx, pdf, tif, tiff,   | εί με την δήλωση που έχει υτ<br>γραφα που έχετε καταχ<br>επιτρεπόμενο μέγεθος<br>jpg. | τοβληθεί<br>ωρήσει στην α΄<br>; ενός αρχείου :                | ίτησή σας, ε<br>είναι 40 Mb.             | πισυνάπτοντα<br>Οι                   |
| όγοι υποβολής αίτησης<br>test<br>τωγραφα<br>α έγγραφα που πιστοποιούν την<br>Ο ΝΑΙ<br>Ο ΟΧΙ<br>Πρέπει να επισυνάψετε α<br>ένα ξεχωριστό αρχείο για<br>επιτρεπόμενοι τύποι αρχ<br>Τροσθήκη Εγγράφου<br>Είδος εγγράφου | αιτούμενη διόρθωση έχουν προσκομιστ<br>σε ηλεκτρονική μορφή όλα τα έγι<br>ι κάθε ένα από αυτά. Το μέγιστο<br>είων είναι doc, docx, pdf, tif, tiff, | εί με την δήλωση που έχει υτ<br>γραφα που έχετε καταχ<br>επιτρεπόμενο μέγεθος<br>jpg. | τοβληθεί<br>ωρήσει στην α<br>; ενός αρχείου ι                 | ίτησή σας, ε<br>είναι 40 Mb.             | πισυνάπτοντα<br>Οι                   |
| όγοι υποβολής αίτησης<br>test<br>το το το το το το το το το το το το το τ                                                                                                    | αιτούμενη διόρθωση έχουν προσκομιστ<br>σε ηλεκτρονική μορφή όλα τα έγι<br>α κάθε ένα από αυτά. Το μέγιστο<br>είων είναι doc, docx, pdf, tif, tiff, | εί με την δήλωση που έχει υτ<br>γραφα που έχετε καταχ<br>επιτρεπόμενο μέγεθος<br>jpg. | τοβληθεί<br>ωρήσει στην α΄<br>; ενός αρχείου :<br>Επεξεργασία | ίτησή σας, ε<br>είναι 40 Mb.<br>Διαγραφή | πισυνάπτοντα<br>Οι<br>±<br>Επισύναψη |

#### ΕΠΙΣΥΝΑΨΗ ΕΓΓΡΑΦΩΝ

Στον πίνακα Έγγραφα, για κάθε ένα από τα έγγραφα που έχουν καταχωρηθεί υπάρχει η επιλογή «Επισύναψη». Επιλέγοντας ο χρήστης το συγκεκριμένο κουμπί εμφανίζεται παράθυρο το οποίο τον προτρέπει να επιλέξει το αρχείο που αντιστοιχεί στο συγκεκριμένο έγγραφο.

| Υποβολή Εγγράφου |                 |
|------------------|-----------------|
|                  | Επιλέξτε Αρχείο |
| Αποθήκευση       |                 |

#### Εικόνα 27

Στο παραπάνω παράθυρο ο χρήστης πρέπει να επιλέξει «Επιλέξτε Αρχείο» ώστε να

μεταβεί στο δίσκο του υπολογιστή του μέσω του οποίου θα διαλέξει το αρχείο που αντιστοιχεί στο έγγραφο που έχει καταχωρήσει. Μόλις έχει επιλέξει το αρχείο που επιθυμεί πρέπει να επιλέξει «Αποθήκευση» ώστε να αποθηκευτούν οι επιλογές του.

| Υποβολή Εγγράφου         |                 |
|--------------------------|-----------------|
| Αντίγραφο Ταυτότητας.pdf | Επιλέξτε Αρχείο |
| Αποθήκευση               |                 |
|                          |                 |

#### Εικόνα 28

Για τα έγγραφα για τα οποία υπάρχει συνημμένο, στον πίνακα των εγγράφων της Σύνοψης έχει προστεθεί ακόμα μία επιλογή, αυτή της Προβολής, όπως φαίνεται στην παρακάτω εικόνα. Μέσω της συγκεκριμένης επιλογής ο χρήστης μπορεί να δει το αρχείο που έχει επισυνάψει. Σε περίπτωση που το αρχείο που έχει επισυνάψει είναι λανθασμένο απλά επαναλαμβάνει τη διαδικασία της επισύναψης επιλέγοντας το σωστό αρχείο.

| Είδος εγγράφου                        |                  |                      |                       |              |
|---------------------------------------|------------------|----------------------|-----------------------|--------------|
| 5. ΑΝΤΙΓΡΑΦΟ ΤΑΥΤΟΤΗΤΑΣ / ΔΙΑΒΑΤΗΡΙΟΥ | 😰<br>Επεξεργασία | <b>α</b><br>Διαγραφή | <b>Δ</b><br>Επισύναψη | 🛓<br>Προβολή |
| Είδος εγγράφου                        |                  |                      |                       |              |

Εικόνα 29

Η αίτηση μπορεί να υποβληθεί μόνο όταν έχουν καταχωρηθεί συνημμένα για όλα τα έγγραφα που έχουν επιλεχτεί για την αίτηση.

### ΔΙΟΡΘΩΣΕΙΣ ΣΤΗΝ ΑΙΤΗΣΗ

Μέσω της σελίδας της Σύνοψης ο χρήστης έχει δυνατότητα να κάνει αλλαγές σε στοιχεία της αίτησής του. Οι αλλαγές αφορούν στους λόγους υποβολής της αίτησης καθώς και στα έγγραφα που θέλει να καταχωρήσει.

Στους αντίστοιχους πίνακες της σελίδας της Σύνοψης υπάρχουν τα κουμπιά:

 «Επεξεργασία» για την περίπτωση που η διόρθωση αφορά τους λόγους υποβολής της αίτησης

| Είστε σίγουροι ότι θέλετε να<br>αλλάξετε τους λόγους της<br>αίτησης; |                                                                        |   |
|----------------------------------------------------------------------|------------------------------------------------------------------------|---|
| Αλλαγή ΧΑκύρωση                                                      |                                                                        | 1 |
| Επεξεργασία                                                          |                                                                        |   |
| 1. ΣΤΟΙΧΕΙΑ ΔΙΚ                                                      | AIOYXOY                                                                |   |
| Λόγοι υποβολής α                                                     | τησης                                                                  |   |
| Στο απόσπασμα της αν                                                 | ύρτησης εμφανίζονται λανθασμένα στοιχεία ταυτότητας για τον δικαιούχο. |   |
|                                                                      |                                                                        |   |

Εικόνα 30

Επιλέγοντας ο χρήστης Επεξεργασία -> Αλλαγή ανοίγει η παρακάτω οθόνη μέσω της

οποίας ο χρήστης μπορεί να προσθέσει / αφαιρέσει επιλογές στον πίνακα «η αίτηση αφορά» καθώς και να επεξεργαστεί τους λόγους υποβολής της αίτησής του. Επιλέγοντας «Αποθήκευση» οι αλλαγές αποθηκεύονται.

| Ι αίτηση αφορά        |                                                                     |
|-----------------------|---------------------------------------------------------------------|
| ď                     | 1.1 ΣΤΟΙΧΕΙΑ ΓΕΩΤΕΜΑΧΙΟΥ                                            |
| 0                     | 1.2 ΔΙΑΦΟΡΑ ΕΜΒΑΔΟΥ ΚΤΗΜΑΤΟΓΡΑΦΗΣΗΣ /ΑΜΦΙΣΒΗΤΗΣΗ ΟΡΙΩΝ              |
| o                     | 1.3 ΛΑΝΘΑΣΜΕΝΟΣ ΕΝΤΟΠΙΣΜΟΣ                                          |
| ο                     | 1.4 ΜΗ ΕΝΤΟΠΙΣΜΟΣ ΑΚΙΝΗΤΟΥ                                          |
| o                     | 1.5 ΕΜΒΑΔΟΝ ΔΙΗΡΗΜΕΝΗΣ ΙΔΙΟΚΤΗΣΙΑΣ                                  |
| ο                     | 1.6 ΣΤΟΙΧΕΙΑ ΔΙΗΡΗΜΕΝΗΣ ΙΔΙΟΚΤΗΣΙΑΣ/ ΠΑΡΑΚΟΛΟΥΘΗΜΑΤΟΣ/ ΚΤΙΣΜΑΤΟΣ    |
| ο                     | 1.7 ΠΟΣΟΣΤΟ ΣΥΓΚΥΡΙΟΤΗΤΑΣ ΔΙΗΡΗΜΕΝΗΣ ΙΔΙΟΚΤΗΣΙΑΣ                    |
| Ο                     | 2.1 ΣΤΟΙΧΕΙΑΔΙΚΑΙΟΥΧΟΥ                                              |
| o                     | 2.2 ΕΓΓΡΑΦΗ ΤΡΙΤΟΥ                                                  |
| Ο                     | 3.1 ΕΙΔΟΣ ΔΙΚΑΙΩΜΑΤΟΣ                                               |
| ο                     | 3.2 ΠΟΣΟΣΤΟ ΔΙΚΑΙΩΜΑΤΟΣ                                             |
| ο                     | 3.3 ΑΙΤΙΑ ΚΤΗΣΗΣ                                                    |
| ο                     | 3.4 ΛΟΙΠΑ ΣΤΟΙΧΕΙΑ ΔΙΚΑΙΩΜΑΤΟΣ                                      |
| Ο                     | 3.5 ΣΤΟΙΧΕΙΑ ΤΙΤΛΟΥ/ ΜΕΤΑΓΡΑΦΗΣ/ ΕΓΓΡΑΦΗΣ                           |
| Ο                     | 3.6 ΜΗ ΕΓΓΡΑΦΗ ΔΗΛΩΘΕΝΤΟΣ ΔΙΚΑΙΩΜΑΤΟΣ                               |
| ο                     | 3.7 ΜΗ ΚΑΤΑΧΩΡΙΣΗ ΤΙΤΛΟΥ ΔΙΚΑΙΩΜΑΤΟΣ/ ΚΑΤΑΧΩΡΙΣΗ ΜΗ ΣΧΕΤΙΚΟΥ ΤΙΤΛΟΥ |
| ο                     | 3.8 ΕΓΓΡΑΦΗ ΜΗ ΕΝΕΡΓΟΥ ΔΙΚΑΙΩΜΑΤΟΣ                                  |
| O                     | 3.9 ΛΑΝΘΑΣΜΕΝΗ ΕΓΓΡΑΦΗ ΔΙΚΑΙΩΜΑΤΟΣ ΤΡΙΤΟΥ ΕΠΙ ΤΟΥ ΑΝΩΤΕΡΩ ΑΚΙΝΗΤΟΥ  |
|                       | Η αίτηση αφορά                                                      |
| \όγοι υποβολής αίτηση | ς*                                                                  |
| test                  | * 2                                                                 |
| Αποθήκευση            |                                                                     |

Εικόνα 31

 Αλλαγή της επιλογής «NAI/OXI» στην ερώτηση «Τα έγγραφα που πιστοποιούν την αιτούμενη διόρθωση έχουν προσκομιστεί με την δήλωση που έχει υποβληθεί». Σε περίπτωση που επιλεχθεί «NAI» εμφανίζεται η ακόλουθη ερώτηση:

Σε περίπτωση που ο χρήστης επιλέξει «ΝΑΙ», τα έγγραφα που έχει καταχωρίσει ο χρήστης διαγράφονται.

Σε κάθε περίπτωση η επιλογή του χρήστη αποθηκεύεται.

 Προσθήκη Εγγράφου για την περίπτωση που η διόρθωση αφορά Έγγραφα που ο χρήστης επιθυμεί να προσθέσει στην αίτησή του

| Προσθήκη Εγγράφου                     |             |                      |                       |              |
|---------------------------------------|-------------|----------------------|-----------------------|--------------|
| Είδος εγγράφου                        |             |                      |                       |              |
| 5. ΑΝΤΙΓΡΑΦΟ ΤΑΥΤΟΤΗΤΑΣ / ΔΙΑΒΑΤΗΡΙΟΥ | Επεξεργασία | <b>α</b><br>Διαγραφή | <b>Δ</b><br>Επισύναψη | 🛓<br>Προβολή |
| Είδος εγγράφου                        |             |                      |                       |              |

| Εικόνα | 33 |
|--------|----|
|--------|----|

Επιλέγοντας ο χρήστης «Προσθήκη Εγγράφου» εμφανίζεται η παρακάτω οθόνη μέσω της οποίας μπορεί ο χρήστης να προσθέσει νέο είδος εγγράφου να συμπληρώσει το πεδίο των παρατηρήσεων, αν χρειάζεται, και να αποθηκεύσει.

| Στοιχεία Εγγράφου        |            |   |
|--------------------------|------------|---|
| Eine Montol *            |            |   |
| 3 ANOUGHTIND KOM         |            | 0 |
| Teamprote                |            |   |
| EVHABARIZTIRCI EHMEIDIAH |            | 0 |
|                          |            |   |
|                          | Αποθήκευση |   |
|                          |            |   |
|                          |            |   |
|                          | Εικόνα 34  |   |
|                          |            |   |
|                          |            | Ē |
|                          |            | A |

Στον πίνακα των εγγράφων υπάρχουν ακόμη τα κουμπάκια Επεξεργασία και Διαγραφη μέσω των οποίων μπορεί ο χρήστης να επεξεργαστεί τα στοιχεία ενός ήδη καταχωρισμένου εγγράφου ή να διαγράψει το έγγραφο.

#### ΥΠΟΒΟΛΗ ΑΙΤΗΣΗΣ ΕΠΑΝΕΞΕΤΑΣΗΣ ΣΤΟΙΧΕΙΩΝ

Αφού ο χρήστης έχει ελέγξει την αίτησή του και είναι έτοιμος να την υποβάλει αρκεί να πατήσει το κουμπί «Υποβολή» που βρίσκεται στο κάτω μέρος της σελίδας της σύνοψης. Επιλέγοντας ο χρήστης «Υποβολή» εμφανίζεται προειδοποιητικό μήνυμα που ενημερώνει το χρήστη ότι πρόκειται να υποβάλει την αίτησή του.

Καθώς η αίτηση υποβάλλεται Ατελώς μετά την Υποβολή η αίτηση ολοκληρώνεται. Αφού η αίτηση ολοκληρωθεί λαμβάνει Αριθμό Πρωτοκόλλου ο οποίος φαίνεται πια και στη σελίδα της Σύνοψης.

| Επιτυχής Υποβολή!                                                                           |                                                                                                 |         |              | × |
|---------------------------------------------------------------------------------------------|-------------------------------------------------------------------------------------------------|---------|--------------|---|
| ΑΙΤΗΣΗ ΕΠΑΝΕΞΕΤΑΣΗΣ ΣΤΟΙΧΕΙΩ                                                                | 2N                                                                                              |         |              |   |
| Προεττισκότηση                                                                              |                                                                                                 |         |              |   |
| Αριθμός Πρωτοκόλλου<br>Ημ/νία Πρωτοκόλλου                                                   | 19007 / 728<br>27/3/2024                                                                        |         |              |   |
| Κωδικός αίτησης<br>Περιφερειακή Ενότητα<br>Κωδικός Ιδιοκτησίας<br>ΚΑΕΚ<br>Αρ. Πρωτ. Δήλωσης | 812015<br>ΘΕΣΣΑΛΟΝΙΚΗΣ<br>19007 ΧΧΧΧΧΧΧΧΧΧΧΧΧΧ<br>19007 ΧΧΧΧΧΧΧ / 0 / 0<br>19007 ΧΧΧΧΧΧΧΧΧΧΧΧΧΧ | O TA    | ΑΓΙΟΥ ΠΑΥΛΟΥ |   |
| Email επικοινωνίας                                                                          | test@test.gr                                                                                    | κόνα 36 |              |   |

#### ΟΙ ΑΙΤΗΣΕΙΣ ΜΟΥ

Μέσα από την εφαρμογή επιλέγοντας «Αιτήσεις -> Οι αιτήσεις μου» ο χρήστης έχει τη δυνατότητα να δει τις αιτήσεις που έχει υποβάλει ή που έχει ξεκινήσει να επεξεργάζεται.

|                 | 4                     | 🕹 Κτηματο                                | <b>ολόγιο</b> Ηλε  |
|-----------------|-----------------------|------------------------------------------|--------------------|
| Προανάρτηση     |                       |                                          |                    |
| Κεντρική σελίδα | Στοιχεία Προανάρτησης | Απήσεις + Οδηγίεο                        | ς Συχνές Ερωτήσεις |
|                 |                       | Νέα Αίτηση Επαν                          | εξέτασης Στοιχείων |
|                 |                       | Οι Αιτήσεις μου                          | >                  |
|                 | Εικόνα 37             | 1. 1. 1. 1. 1. 1. 1. 1. 1. 1. 1. 1. 1. 1 |                    |

Όσες αιτήσεις είναι σε κατάσταση «Προσωρινή» μπορούν να διορθωθούν από το χρήστη, ενώ εκείνες που είναι σε κατάσταση «Παραλαβή» έχουν υποβληθεί οριστικά και δεν μπορεί ο χρήστης πια να τις επεξεργαστεί.

| Οι αιτήσεις μο             | U                     |              |                 |              |              |                                     |                        |                         |
|----------------------------|-----------------------|--------------|-----------------|--------------|--------------|-------------------------------------|------------------------|-------------------------|
| Δείξε <mark>10 🗸</mark> εγ | γραφές                |              |                 |              |              |                                     |                        |                         |
| Κωδικός<br>Αίτησης         | Ημ/νία<br>Καταχώρισης | Αρ.<br>Πρωτ. | Ημ/νία<br>Πρωτ. | Νομός        | ΟΤΑ          | Είδος αίτησης                       | Κατάσταση<br>αίτησης 🕜 |                         |
| 811976                     | 22/3/2024             | 19007 / 725  | 22/3/2024       | ΘΕΣΣΑΛΟΝΙΚΗΣ | ΑΓΙΟΥ ΠΑΥΛΟΥ | ΑΙΤΗΣΗ<br>ΕΠΑΝΕΞΕΤΑΣΗΣ<br>ΣΤΟΙΧΕΙΩΝ | ПАРАЛАВН               | <b>Γ</b><br>Επισκόπηση  |
| 811978                     | 22/3/2024             | 19007 / 726  | 22/3/2024       | ΘΕΣΣΑΛΟΝΙΚΗΣ | ΑΓΙΟΥ ΠΑΥΛΟΥ | ΑΙΤΗΣΗ<br>ΕΠΑΝΕΞΕΤΑΣΗΣ<br>ΣΤΟΙΧΕΙΩΝ | ПАРАЛАВН               | <b>Γ</b><br>Επισκόπηση  |
| 811995                     | 26/3/2024             | 19007 / 727  | 26/3/2024       | ΘΕΣΣΑΛΟΝΙΚΗΣ | ΑΓΙΟΥ ΠΑΥΛΟΥ | ΑΙΤΗΣΗ<br>ΕΠΑΝΕΞΕΤΑΣΗΣ<br>ΣΤΟΙΧΕΙΩΝ | ПАРАЛАВН               | <b>Γ</b><br>Επισκόπηση  |
| 811996                     | 26/3/2024             | 19074 / 2112 | 26/3/2024       | ΘΕΣΣΑΛΟΝΙΚΗΣ | ΝΕΑΠΟΛΕΩΣ    | ΑΙΤΗΣΗ<br>ΕΠΑΝΕΞΕΤΑΣΗΣ<br>ΣΤΟΙΧΕΙΩΝ | ПАРАЛАВН               | <b>Γ΄</b><br>Επισκόπηση |
| 811997                     | 26/3/2024             | 19125 / 3507 | 26/3/2024       | ΘΕΣΣΑΛΟΝΙΚΗΣ | ΩΡΑΙΟΚΑΣΤΡΟΥ | ΑΙΤΗΣΗ<br>ΕΠΑΝΕΞΕΤΑΣΗΣ<br>ΣΤΟΙΧΕΙΩΝ | ПАРАЛАВН               | <b>Γ</b><br>Επισκόπηση  |
| 812015                     | 27/3/2024             | 19007 / 728  | 27/3/2024       | ΘΕΣΣΑΛΟΝΙΚΗΣ | ΑΓΙΟΥ ΠΑΥΛΟΥ | ΑΙΤΗΣΗ<br>ΕΠΑΝΕΞΕΤΑΣΗΣ<br>ΣΤΟΙΧΕΙΩΝ | ПАРАЛАВН               | <b>Γ΄</b><br>Επισκόπηση |
| 812016                     | 27/3/2024             |              |                 | ΘΕΣΣΑΛΟΝΙΚΗΣ | ΑΓΙΟΥ ΠΑΥΛΟΥ | ΑΙΤΗΣΗ<br>ΕΠΑΝΕΞΕΤΑΣΗΣ<br>ΣΤΟΙΧΕΙΩΝ | ΠΡΟΣΩΡΙΝΗ              | <b>Γ΄</b><br>Επισκόπηση |
| Κωδικός<br>Αίτησης         | Ημ/νία<br>Καταχώρισης | Αρ.<br>Πρωτ. | Ημ/νία<br>Πρωτ. | Νομός        | ΟΤΑ          | Είδος αίτησης                       | Κατάσταση<br>αίτησης   |                         |
| Εμφανίζονται 1             | έως 7 από 7 εγγραφές  | 5            |                 |              |              |                                     | Προηγούμενη            | 1 Επόμενη               |

Εικόνα 38

Επιλέγοντας ο χρήστης «Επισκόπηση» μεταβαίνει στην οθόνη της Σύνοψης. Αλλαγές στην αίτηση μπορεί να πραγματοποιήσει μόνο εφόσον η αίτηση είναι σε κατάσταση «ΠΡΟΣΩΡΙΝΗ».